# **IBM Platform Symphony RFE 98294 Readme File**

#### Abstract

Platform Symphony 7.1 Fix Pack 1 support for Visual Studio 2015.

#### Description

Currently, Platform Symphony 7.1 Fix Pack 1 supports Visual Studio 2008 and Visual Studio 2010. This fix enables Platform Symphony 7.1 Fix Pack 1 to also support Visual Studio 2015.

Readme file for: IBM® Platform Symphony Product/Component Release: 7.1 Fix Pack 1 Fix ID: sym-7.1-build435860-welfg Publication date: 28 December 2016 Last modified date: 28 December 2016

| 1.                                  | Scope                       | 3                |  |
|-------------------------------------|-----------------------------|------------------|--|
| 2.                                  | Installation                | 3                |  |
|                                     | 1. Prerequisites            | 3                |  |
|                                     | 2. Packages                 | 3                |  |
|                                     | 3. Installation procedure.  | 3                |  |
| 3.                                  | Usage                       |                  |  |
| Copyright and trademark information |                             |                  |  |
| 3.<br>Cop                           | <ol> <li>Packages</li></ol> | 3<br>3<br>4<br>5 |  |

## 1. Scope

| Applicability    |                                      |  |  |  |
|------------------|--------------------------------------|--|--|--|
| Operating system | Windows Server 2008 R2 64-bit        |  |  |  |
| Product version  | IBM Platform Symphony 7.1 Fix Pack 1 |  |  |  |

### 2. Installation

#### 1. Prerequisites

1) To apply this fix, you must have Platform Symphony 7.1 Developer Edition installed on Windows.

2) This fix must be applied on Platform Symphony Developer Edition hosts.

3) To apply this fix, you must have Visual Studio 2015 installed on your development hosts.

#### 2. Packages

| File name                        | Description                         |
|----------------------------------|-------------------------------------|
| symde7.1_win-x64_build435860.msp | The package that contains this fix. |

#### 3. Installation procedure

#### a. Before installation

Disable applications using the following command: \$ soamcontrol app disable all

#### b. Installation steps

Copy the symde7.1\_win-x64\_build435860.msp package to your Platform Symphony Developer Edition hosts and then do one of the following steps:

#### • Interactive installation

Double-click the Platform Symphony Developer Edition MSP package to run the Platform Symphony Developer installer.

• Silent installation

Run the Platform Symphony Developer installer from the command line using the following command:

```
C:\>msiexec /update <Sym_package_name_path> /l*v <Sym_install_log> /norestart /quiet REINSTALLMODE=omus
```

where:

- Sym\_package\_name\_path is the fully qualified file name of the MSP package in this release.

- Sym\_install\_log is the log file for the Platform Symphony Developer Edition upgrade.

For example, to update a Windows 64-bit Platform Symphony Developer Edition host, run the following command:

```
C:\>msiexec /update C:\symde7.1_win-x64_build435860.msp /l*v
updateSym.log /norestart /quiet REINSTALLMODE=omus
```

#### c. After installation

Enable the application using the following command: \$soamcontrol app enable app

#### d. Uninstalling

1) Disable applications using the following command:

> soamcontrol app disable all

2) Uninstall this fix:

You can use the Microsoft Windows Control Panel (Control Panel > Programs and Features > View installed updates) to roll back to a previous Platform Symphony package on a Windows host.

You can also use the following command to roll back Platform Symphony:

a) Get the Platform Symphony package for Platform Symphony 7.1 (for example, symde7.1 win-x64 build435860.msp in this case).

b) Use the following command to roll back Platform Symphony:

```
C:\>msiexec /uninstall <Sym_SP_path> /package <Sym_7.1_path> /norestart /quiet /l*v <Sym_rollback_log>
```

where:

- Sym\_SP\_name\_path is the fully qualified file name of the MSP package in this release.
- Sym\_7.1\_path is the fully qualified file name of the Platform Symphony 7.1 MSI package.
- Sym\_rollback\_log is the log file for the Platform Symphony rollback.

### 3. Usage

To build a Platform Symphony sample using Visual Studio 2015, follow these steps:

- 1. Load one of the following files into Visual Studio 2015 and build it:
  - The Application vc120.sln solution file.
  - The Application.NET64.2013.sln solution file.

These solution files are in the <code>%SOAM\_HOME%\7.1\samples\CPP\Application</code> and <code>%SOAM\_HOME%\7.1\samples\C#\Application</code> directories.

2. If your sample is compiled with CPP, upgrade the current Visual Studio tools by selecting the **Project** menu (or right-clicking the solution), and then selecting **Retarget solution**.

```
For example:
Upgrading project 'Common'...
Configuration 'Debug|Win32': changing Platform Toolset to 'v140' (was
'v110').
Configuration 'Debug|x64': changing Platform Toolset to 'v140' (was
'v110').
Configuration 'Release|Win32': changing Platform Toolset to 'v140'
(was 'v110').
Configuration 'Release|x64': changing Platform Toolset to 'v140' (was
'v110').
```

- 3. If your sample is compiled with C#, modify the target framework to the .NET Framework 4.5.2.
- 4. Compiled binaries are placed into the following directories: %SOAM\_HOME%\7.1\samples\CPP\Application\Output\ %SOAM\_HOME%\7.1\samples\C#\Application\Output\

### Copyright and trademark information

© Copyright IBM Corporation 2016.

U.S. Government Users Restricted Rights - Use, duplication or disclosure restricted by GSA ADP Schedule Contract with IBM Corp.

IBM Web site pages might contain other proprietary notices and copyright information that should be observed.